## **CREATE PATIENT PORTAL**

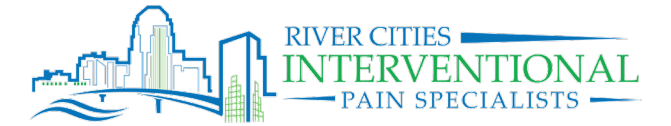

Please <u>click here</u> of the login button

Login Here

Azalea M

for patient port go using Aza

App St

below to set up your account and start viewing your health ecords today!

Azalea Health also offers an Phone and Android application

our medical records on the

Google Play

When RCIPS registers you for a Patient Portal, you'll receive an invitation email to create your account. The subject of this email will be "Welcome to your Patient Health Record". (Check spam if you cannot locate email.) The email will look like the following image, in general. Use the links within the email to create your account. Either **CLICK HERE or LOGIN HERE.** \*\*DO NOT USE THE APP\*\*

If you are on a mobile device you will need to use a browser such as Safari or Chrome.

## Welcome to your Patient Health Record!

## SOPHIA TESTING,

Your Patient Health Record, or PHR, is a free service made available for you by your provider at TESTING CLIENT EHR. With information about your allergies, medications, prescriptions, and lab results, your PHR is an easy way to access your health information in one convenient place. And don't forget, all of the secure data in your PHR is owned and controlled by you.

Test Test Test

VALDOSTA, GA 31601

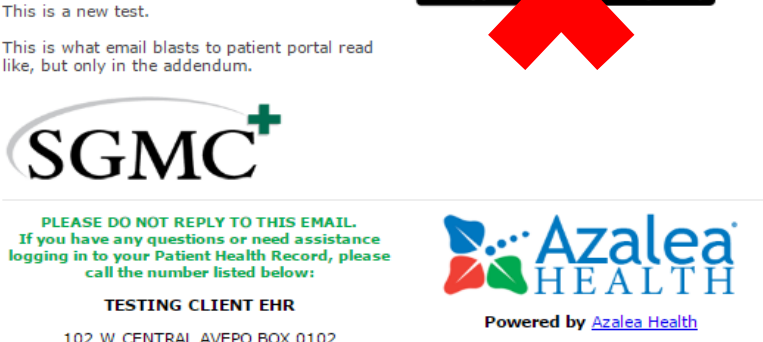

You will then be asked to verify your identity via the patient's date of birth for whom you got the patient health record invite. Next you will be taken to the account setup page. On the setup page, you'll enter your name, time zone, password, and 2 security questions, as well as agreeing to a terms of use.

After successfully completing the account setup, you'll be taken to the login screen. If you're unable to remember your password, you'll hit the FORGOT **PASSWORD?** link below the Login button.

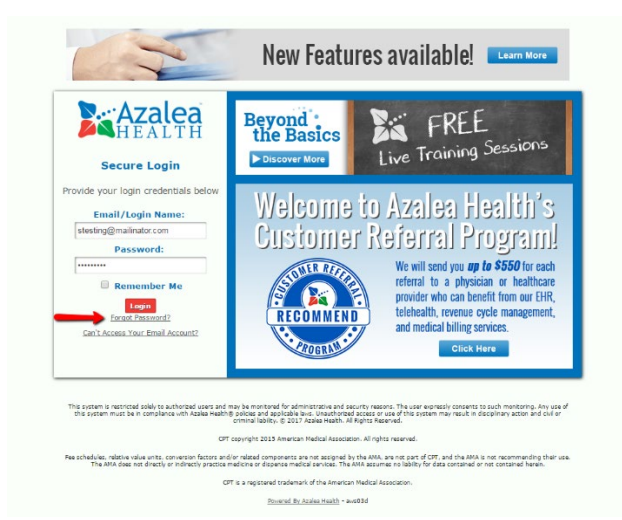

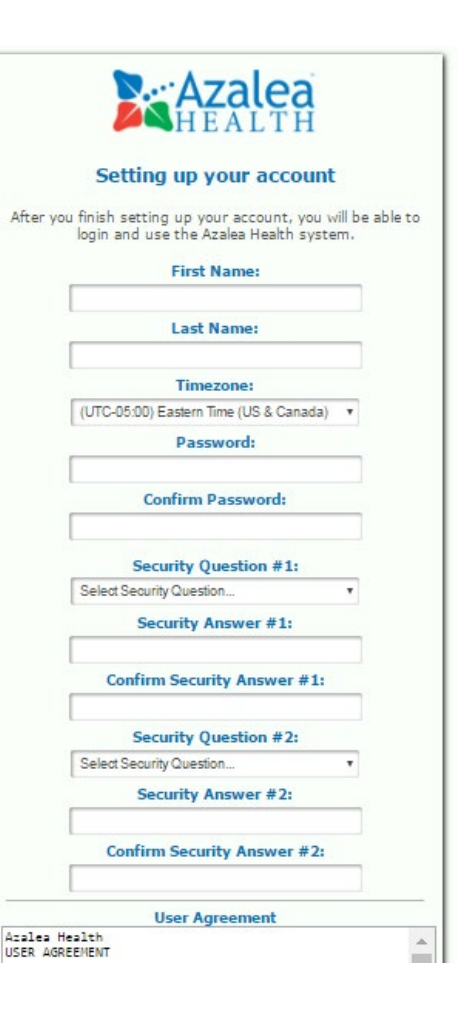